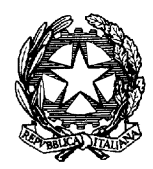

### **ECCEZIONI AL PROXY GIUSTIZIA – GUIDA**

Questa è una "guida "generica" all'inserimento di un indirizzo di un sito web tra le eccezioni del proxy giustizia.

Questa guida, quindi, è utilizzabile:

- non solo per poter accedere all'indirizzo <u>www.scuolamagistratura.it</u>
- ma anche tutte le volte che viene richiesta una operazione di inserimento di un qualsiasi indirizzo web tra le eccezioni del proxy.

La guida è valida solo per il collegamento dall'ufficio e **non** per il collegamento da casa.

Nota bene: nell'esempio, la HOME PAGE (prima pagina che si apre accedendo ad INTERNET) à quella del Ministero della Giustizia; **è solo un esempio:** ogni utente può averne una diversa ma la procedura non cambia.

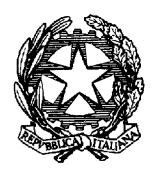

1) Aprire INTERNET. Se non è visualizzata la barra dei menu, cliccare col tasto destro in alto sotto la riga blu e biffare "Barra dei menu".

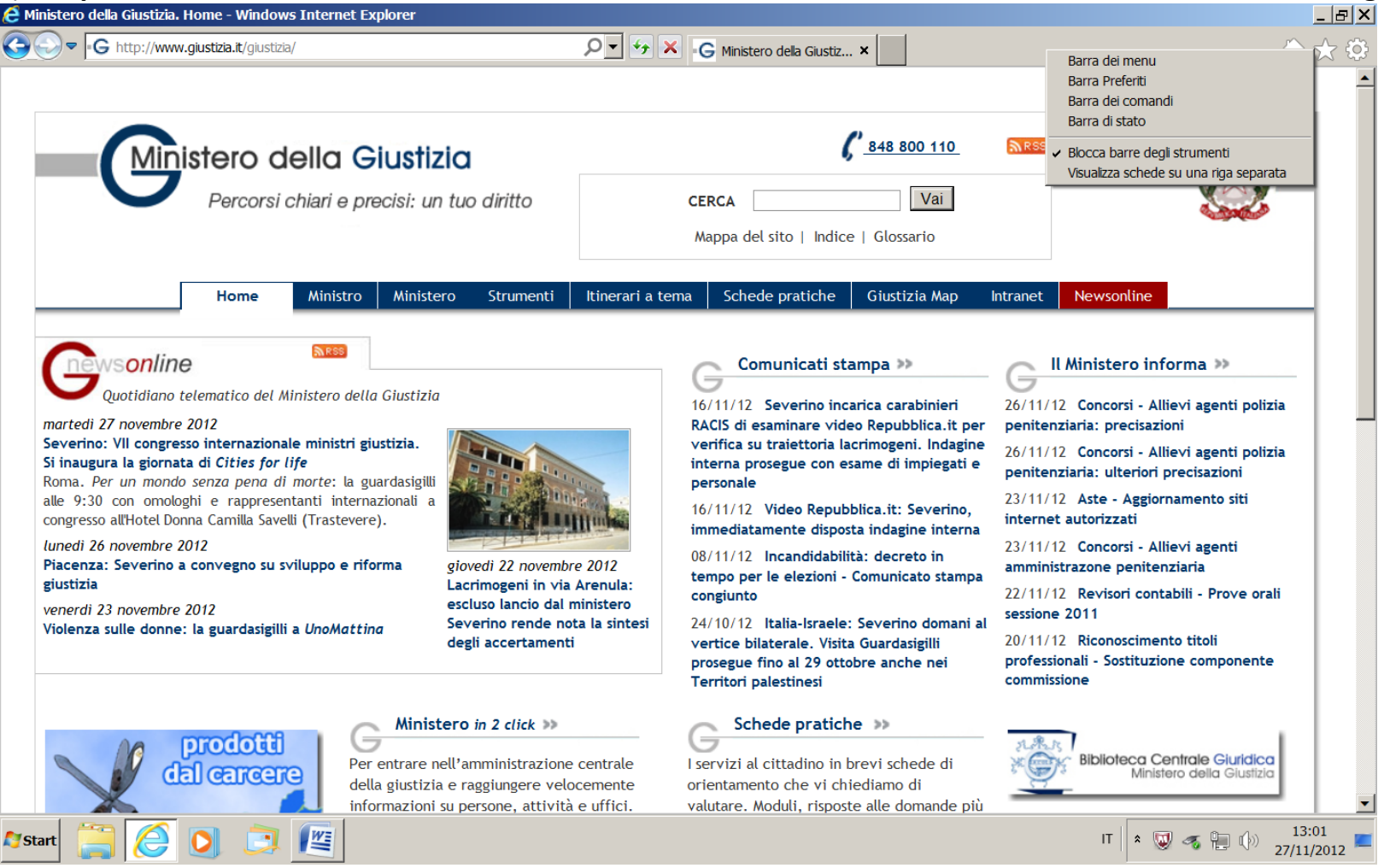

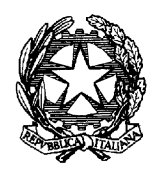

2) Selezionare Strumenti che si trova nella barra dei menu in alto <u>File M</u>odifica <u>V</u>isualizza <u>P</u>referiti <u>S</u>trumenti <u>?</u>

| inistero della Giustizia. Home - Windows Internet E                                 | xplorer                                       |                                                                       |                                                                  |     |
|-------------------------------------------------------------------------------------|-----------------------------------------------|-----------------------------------------------------------------------|------------------------------------------------------------------|-----|
| S + G http://www.giustizia.it/giustizia/                                            |                                               |                                                                       | 🛨 🔀 Google                                                       |     |
| Modifica Visualizza Preferiti Strumenti ?                                           |                                               |                                                                       |                                                                  |     |
| Preferiti 🖕 🕞 🗿 - G 🗿 🔊 🕲 🗿 🗿                                                       | e e e e e m 🚷                                 |                                                                       |                                                                  |     |
|                                                                                     |                                               | N -                                                                   | - D - D - Project - Cistanona - Chumanhi -                       | s » |
| Ministero della Giustizia, Home                                                     |                                               | <u>.</u>                                                              | . 🛐 . 🖂 🕮 . Eading . Signiessa . Signiena .                      | •   |
|                                                                                     |                                               |                                                                       |                                                                  | ^   |
|                                                                                     | tizia                                         | K 848 800 110                                                         |                                                                  |     |
|                                                                                     |                                               |                                                                       |                                                                  |     |
| Percorsi chiari e precisi                                                           | : un tuo diritto                              | CERCA                                                                 | 5 mar 1                                                          |     |
|                                                                                     |                                               | Mappa del sito I Indice I Glossario                                   | 40                                                               |     |
|                                                                                     |                                               |                                                                       |                                                                  |     |
| Home Ministr                                                                        | ro Ministero Strumenti Itinerari a            | i tema   Schede pratiche   Giustizia Map   Intr                       | ranet Newsonline                                                 |     |
| newsonline 🔊                                                                        |                                               | <u>Comunicati stampa</u> >>                                           | Il Ministero informa >>                                          |     |
| Ouotidiano telematico del Ministero della Gius                                      | tizia                                         | Comunicati stampa                                                     | G                                                                |     |
| lunedi 29 ottobre 2012                                                              |                                               | 24/10/12 - rama practice Jeverino domani al                           | 29/10/12 Servizi online - Liquidazione spese di                  |     |
| Anticorruzione: Severino alla Camera per esame ddl                                  | by turn II.                                   | fino al 29 ottobre anche nei Territori                                | 24/10/12 Panda di gara Pistrutturazione alla                     |     |
| Riparte oggi dall'Aula di Montecitorio l'iter parlame                               | ntare del                                     | palestinesi                                                           | Casa circondariale di Caltagirone                                |     |
| disegno di legge. Il provvedimento, giunto alla quarta                              | lettura, è                                    | 23/10/12 Giustizia: Vietti-Severino, a breve                          | 26/10/12 Patrocipio a spese dello Stato -                        |     |
| stato licenziato con modifiche dal Senato il 17 ottobre s                           | scorso.                                       | plenum CSM su prescrizione                                            | Adeguamento dei limiti di reddito                                |     |
| domenica 28 ottobre 2012<br>Ciustizia: Severine, no preserizione crimini internazio |                                               | 20/10/12 Istruzione e formazione negli istituti                       | 26/10/12 Mediazione civile - Intervento della                    |     |
| Glustizia: severino, no prescrizione crimini internazio                             | lunedi 29 ottobre 2012                        | penitenziari: Ministri Severino e Profumo                             | Corte Costituzionale                                             |     |
| Shoah: Severino, Yad Vashem emozione grande                                         | Conclusa visita Severino in<br>Medio Oriente  | sottoscrivono protocollo                                              | 24/10/12 Contratti - FAQ su mobilità del                         |     |
|                                                                                     | Incontri bilaterali in Israele e              | 11/10/12 IPM Lecce: nota Ministero su servizio<br>Striccia la potizia | personale organizzazione giudiziaria                             |     |
|                                                                                     | nei Territori Palestinesi                     |                                                                       | 24/10/12 PA usabili - Il questionario della<br>Funzione pubblica |     |
|                                                                                     | Ministero in 2 click >>                       | Schede pratiche >>                                                    |                                                                  |     |
| na prodotti i G                                                                     |                                               | G                                                                     | st. A. ts                                                        |     |
| V del centrente                                                                     | entrare nell'amministrazione centrale         | I servizi al cittadino in brevi schede di                             | Biblioteca Centrale Giuridica<br>Ministero della Giustizia       |     |
| della                                                                               | a giustizia e raggiungere velocemente         | orientamento che vi chiediamo di valutare.                            | <u> </u>                                                         |     |
| Into                                                                                | rmazioni su persone, attivita e urnci.        | indicazioni sugli uffici competenti ad avviare                        | oprotiche                                                        |     |
|                                                                                     | Giustizia Map >>                              | le procedure.                                                         | Uffici giudiziari >>                                             |     |
| Indi                                                                                | rizzi e mappe stradali per uffici giudiziari. |                                                                       | Esecuzione penale >>                                             |     |
| Mediazione                                                                          | uti penitenziari, uffici di esecuzione        | ▼rag □/ Moduli ₩/Servizi online                                       |                                                                  |     |
| civile pena                                                                         | ale esterna, strutture minorili, archivi      |                                                                       |                                                                  |     |
| nota                                                                                | arili, commissariati agli usi civici e        |                                                                       |                                                                  | ~   |
| dire                                                                                | ZIOULAUUMATIA.                                |                                                                       |                                                                  |     |

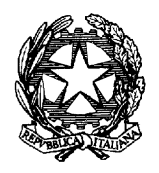

3) Si apre un Menù a tendina come illustrato nella figura sottostante

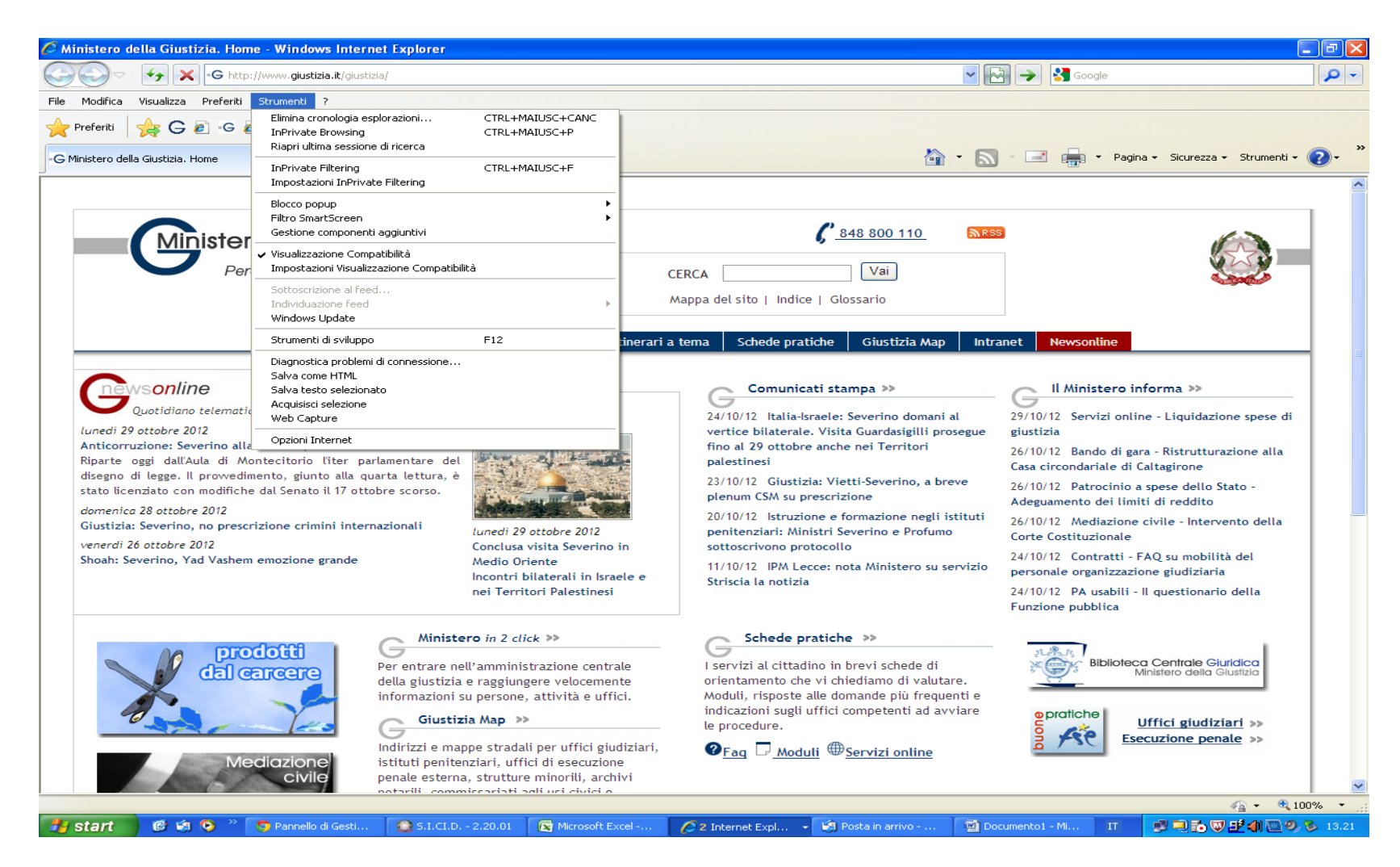

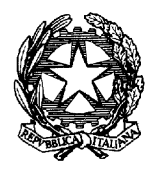

### 4) Selezionare Opzioni Internet

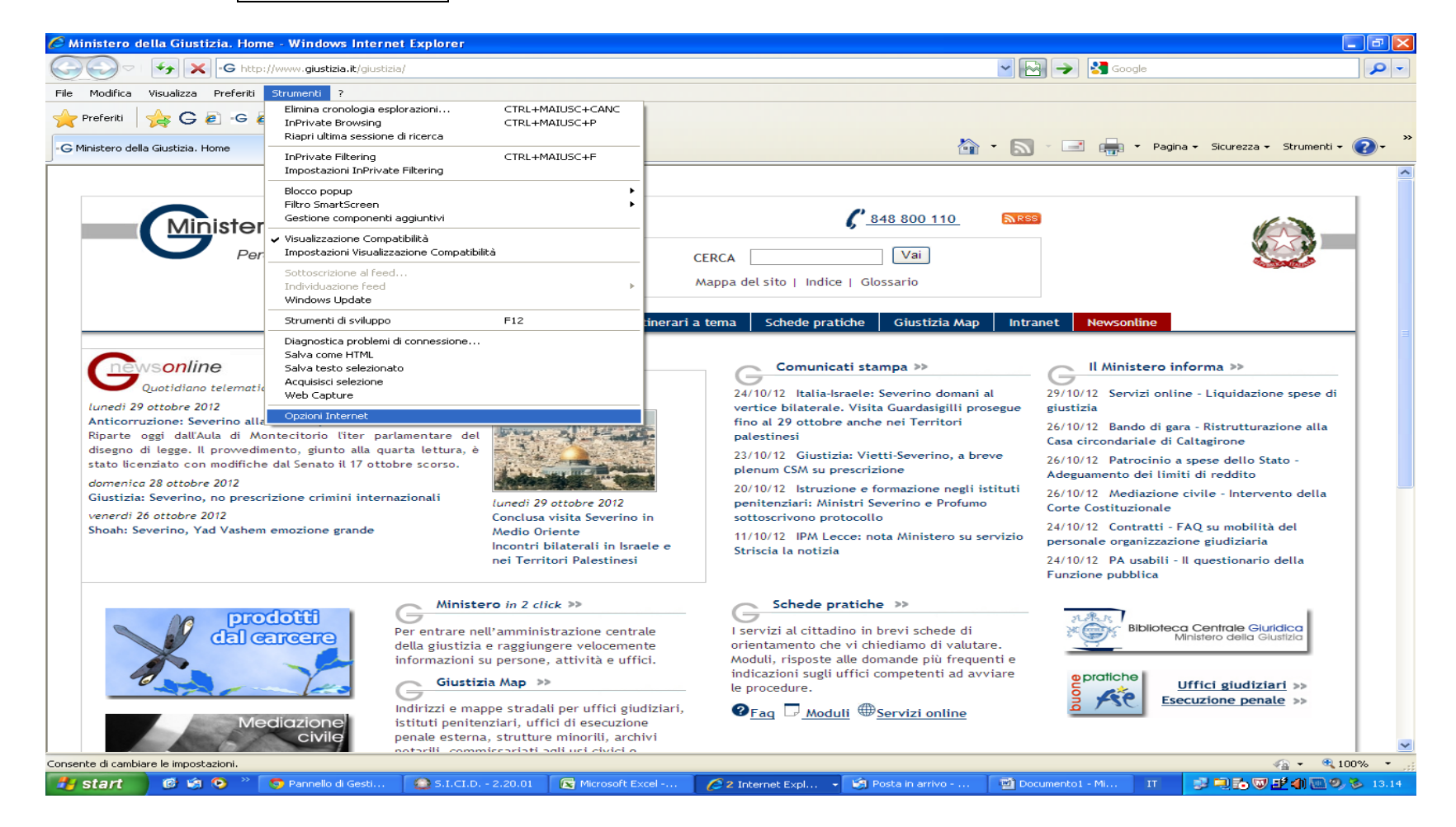

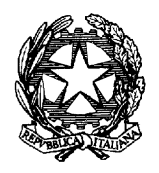

## 5) Apparirà questa finestra:

| Opzioni In                                             | ternet                                                                                                    |                                |        |                          |       | ? 🖻                   |  |  |  |
|--------------------------------------------------------|----------------------------------------------------------------------------------------------------|--------------------------------|--------|--------------------------|-------|-----------------------|--|--|--|
| Conr                                                   | nessioni                                                                                                    | F                              | Progr  | ammi                     |       | Avanzate              |  |  |  |
| Genera                                                 | le                                                                                                    | Protezione                     |        | Privacy                  |       | Contenuto             |  |  |  |
| Pagina ini:                                            | ziale —                                                                                                    |                                |        |                          |       |                       |  |  |  |
|                                                        | Per creare le sc <u>h</u> ede della pagina iniziale, digitare ogni indirizzo sulla riga corrispondente.                    |                                |        |                          |       |                       |  |  |  |
|                                                        | http://v                                                                                                    | www.corteappe                  | ello.m | ilano.it/                |       | ~                     |  |  |  |
|                                                        | Pa                                                                                                    | gina corrente                  | Pag    | jina prede <u>f</u> init | a [   | Pagina v <u>u</u> ota |  |  |  |
| Cronologi                                              | a esploraz                                                                                                    | ioni ———                       |        |                          |       |                       |  |  |  |
|                                                        | Consente di eliminare i file temporanei, la cronologia, i cookie, le<br>password salvate e le informazioni dei moduli Web. |                                |        |                          |       |                       |  |  |  |
|                                                        | Elimina la cronologia delle esplo <u>r</u> azioni al momento di uscire                                                     |                                |        |                          |       |                       |  |  |  |
| Discuss                                                |                                                                                                    |                                |        | <u>E</u> limina          |       | Impostazioni          |  |  |  |
|                                                        | Consent<br>ricerca p                                                                                                    | e di modificare<br>redefinite. | le imp | oostazioni di            |       | Imposta <u>z</u> ioni |  |  |  |
| Schede                                                 | Consent<br>delle pag                                                                                                    | e di modificare<br>jine Web.   | la vis | ualizzazione             |       | Impostazio <u>n</u> i |  |  |  |
| Aspetto Cara <u>t</u> teri Acce <u>s</u> so facilitato |                                                                                                    |                                |        |                          |       |                       |  |  |  |
|                                                        |                                                                                                    |                                | ОК     | A                        | nulla | Applica               |  |  |  |

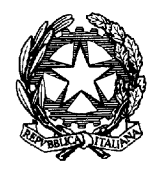

# 6) Con il mouse cliccare su Connessioni

| Opzioni Internet                                                         |                                                                           |                               | ? 🛛                   |  |  |  |  |
|--------------------------------------------------------------------------|---------------------------------------------------------------------------|-------------------------------|-----------------------|--|--|--|--|
| Generale                                                                 | Protezione                                                                | Privacy                       | Contenuto             |  |  |  |  |
| Connessioni                                                              | Prog                                                                      | rammi                         | Avanzate              |  |  |  |  |
| Per impostare una connessione Internet, Imposta<br>scegliere Imposta.    |                                                                           |                               |                       |  |  |  |  |
| Impostazioni conr                                                        | nessioni remote e VPN                                                     | I                             |                       |  |  |  |  |
| 🏐 Nokia USB                                                              | Modem (OTA)                                                               |                               | Aggiungi              |  |  |  |  |
|                                                                          |                                                                           |                               | Ri <u>m</u> uovi      |  |  |  |  |
|                                                                          |                                                                           |                               | Imp <u>o</u> stazioni |  |  |  |  |
| Per configurare (<br>connessione, sce                                    | un server proxy per u<br>egliere Impostazioni.                            | ina                           |                       |  |  |  |  |
| 💿 <u>N</u> on utilizzare                                                 | e mai connessioni rem                                                     | ote                           |                       |  |  |  |  |
| OUsa conness                                                             | ione remota se non è                                                      | disponi <u>b</u> ile una      | connessione di rete   |  |  |  |  |
| 🔘 Utili <u>z</u> za semp                                                 | re la connessione ren                                                     | nota predefinita              | •                     |  |  |  |  |
| Connessione<br>predefinita;                                              | Nessuno                                                                   |                               | Predefinita           |  |  |  |  |
| Impostazioni rete                                                        | locale (LAN)                                                              |                               |                       |  |  |  |  |
| Le impostazioni i<br>connessioni rem<br>connessione ren<br>Impostazioni. | LAN non vengono app<br>ote. Per le impostazio<br>nota, scegliere il pulsa | olicate alle<br>ni di<br>ante | Impogtazioni LAN      |  |  |  |  |
|                                                                          | OK                                                                        |                               | nulla Applica         |  |  |  |  |

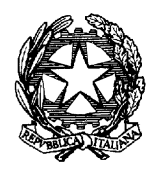

# 7) Con il mouse cliccare su Impostazioni LAN

| In                                                                                                    | npostazioni rete locale (LAN) 🛛 🛛 🔀                                                                                                    |  |  |  |  |  |  |  |
|----------------------------------------------------------------------------------------------------|----------------------------------------------------------------------------------------------------|--|--|--|--|--|--|--|
| Í                                                                                                    | Configurazione automatica<br>È possibile che con la configurazione automatica le impostazioni<br>manuali vengano ignorate. Per utilizzare tali impostazioni, disattivare<br>la configurazione automatica. |  |  |  |  |  |  |  |
|                                                                                                    | Rileva automaticamente impostazioni                                                                                                    |  |  |  |  |  |  |  |
|                                                                                                    | Utilizza script di configurazione automatica                                                                                                    |  |  |  |  |  |  |  |
|                                                                                                    | I <u>n</u> dirizzo                                                                                                    |  |  |  |  |  |  |  |
|                                                                                                    | Server proxy                                                                                                    |  |  |  |  |  |  |  |
| Utilizza un server proxy per le connessioni LAN. Queste<br>impostazioni non verranno applicate alle connessioni remote o<br>VPN. |                                                                                                    |  |  |  |  |  |  |  |
|                                                                                                    | Indirizzo: proxy.giustizia.i Porta: 80 Avanzate                                                                                                    |  |  |  |  |  |  |  |
|                                                                                                    | ✓ Ignora server proxy per indirizzi locali                                                                                                    |  |  |  |  |  |  |  |
|                                                                                                    | OK Annulla                                                                                                    |  |  |  |  |  |  |  |

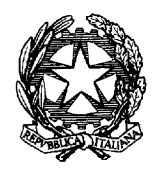

8) Con il mouse cliccare su Avanzate, si aprirà una finestra come quella riportata in figura sotto:

| Impostaz                                                        | zioni proxy                                                                                                |                               | D     |  |  |  |
|-----------------------------------------------------------------|----------------------------------------------------------------------------------------------------|-------------------------------|-------|--|--|--|
| -Server-                                                        |                                                                                                    |                               |       |  |  |  |
|                                                                 | Tipo                                                                                                    | Indirizzo proxy da utilizzare | Porta |  |  |  |
|                                                                 | HTTP:                                                                                                    | proxy.giustizia.it            | : 80  |  |  |  |
|                                                                 | Protezione:                                                                                                | proxy, giustizia, it          | : 80  |  |  |  |
|                                                                 | ETP:                                                                                                    | proxy.giustizia.it            | : 80  |  |  |  |
|                                                                 | Soc <u>k</u> s:                                                                                            |                               | :     |  |  |  |
|                                                                 | ✓ Utilizza lo stesso server proxy per tutti i protocolli                                                   |                               |       |  |  |  |
| Eccezior                                                        | ni                                                                                                    |                               |       |  |  |  |
| Non utilizzare il server proxy per gli indirizzi che iniziano p |                                                                                                    |                               |       |  |  |  |
|                                                                 | ustiziacampania.it;serviziinformatici.giustizia.it;firmadigital e.giustizia.it;pst.giustizia.it;siamm.*.it |                               |       |  |  |  |
|                                                                 | Utilizzare il punto e virgola (;) per separare le voci.                                                    |                               |       |  |  |  |
| OK Annulla                                                      |                                                                                                    |                               |       |  |  |  |

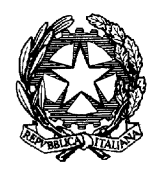

9) Dove c'è scritto Eccezioni

Non utilizzare il server proxy per gli indirizzi che iniziano per:

occorre scorrere con la freccia della barretta laterale giù V fino a trovare lo spazio in bianco dopo l'ultimo indirizzo inserito (come nella figura sopra);

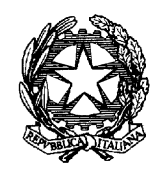

## 10)

Inserire un punto e virgola e poi di seguito (senza lasciare spazi) scrivere <u>www.scuolamagistratura.it</u> senza aggiungere altro (come nella figura qua sotto)

| Imposta    | zioni proxy                                                        |                               |       | K |  |  |  |
|------------|--------------------------------------------------------------------|-------------------------------|-------|---|--|--|--|
| Server     | Tipo                                                               | Indirizzo proxy da utilizzare | Porta |   |  |  |  |
|            | HTTP:                                                              | proxy.giustizia.it            | : 80  |   |  |  |  |
|            | Protezione:                                                        | proxy.giustizia.it            | : 80  |   |  |  |  |
|            | ETP:                                                               | proxy, giustizia, it          | : 80  |   |  |  |  |
|            | Soc <u>k</u> s:                                                    |                               | :     |   |  |  |  |
|            | ☑ Utilizza lo stesso server proxy per tutti i protocolli           |                               |       |   |  |  |  |
| Eccezio    | ni                                                                 |                               |       |   |  |  |  |
|            | Non utilizzare il server proxy per gli indirizzi che iniziano per: |                               |       |   |  |  |  |
|            | e.giustizia.it;pst.giustizia.it;siamm.*.it;www.scuolamagist<br>    |                               |       |   |  |  |  |
|            | Utilizzare il punto e virgola (;) per separare le voci.            |                               |       |   |  |  |  |
| OK Annulla |                                                                    |                               |       |   |  |  |  |

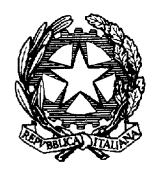

## 11) A questo punto cliccare su OK

| Impostazioni rete locale (LAN)                                                                                                    |  |  |  |  |  |  |
|----------------------------------------------------------------------------------------------------|--|--|--|--|--|--|
| Configurazione automatica<br>È possibile che con la configurazione automatica le impostazioni<br>manuali vengano ignorate. Per utilizzare tali impostazioni, disattivare<br>la configurazione automatica.<br>Rileva automaticamente impostazioni |  |  |  |  |  |  |
|                                                                                                    |  |  |  |  |  |  |
| Server proxy                                                                                                    |  |  |  |  |  |  |
| Utilizza un server proxy per le connessioni LAN. Queste impostazioni non verranno applicate alle connessioni remote o VPN.                                                                                                    |  |  |  |  |  |  |
| Indirizzo: proxy.giustizia.i Por <u>t</u> a: 80 Avanzat <u>e</u>                                                                                                    |  |  |  |  |  |  |
| ✓ Ignora server pro <u>x</u> y per indirizzi locali                                                                                                    |  |  |  |  |  |  |
| OK Annulla                                                                                                    |  |  |  |  |  |  |

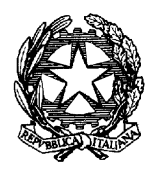

12) Ripercorrendo al contrario tutte le finestre aperte (come in figura) e cliccando ripetutamente su tutti i tasti di OK fino a quando si raggiunge la pagina iniziale

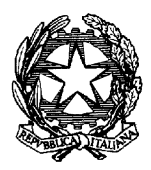

| Opzioni Internet                                                                                                    |                                                        |                               |                             |                  | ?          |  |  |
|----------------------------------------------------------------------------------------------------|--------------------------------------------------------|-------------------------------|-----------------------------|------------------|------------|--|--|
| Generale                                                                                                    | Protezione                                             |                               | Privacy                     |                  | Iontenuto  |  |  |
| Connessioni                                                                                                    |                                                        | Progr                         | ammi                        | Av               | anzate     |  |  |
| Per impostare una connessione Internet, <u>I</u> mposta<br>scegliere Imposta.                                                                                                    |                                                        |                               |                             |                  |            |  |  |
| Impostazioni conr                                                                                                    | nessioni remote                                        | e VPN                         |                             |                  |            |  |  |
| 😂 Nokia USB                                                                                                    | Modem (OTA)                                            |                               |                             | Aggi             | ungi       |  |  |
|                                                                                                    |                                                        |                               |                             | Rimu             | uovi       |  |  |
|                                                                                                    |                                                        |                               |                             | Imp <u>o</u> :   | stazioni   |  |  |
| Per configurare un server proxy per una<br>connessione, scegliere Impostazioni.<br>Non utilizzare mai connessioni remote           Usa connessione remota se non è disponibile una connessione di rete |                                                        |                               |                             |                  |            |  |  |
| Connessione<br>predefinita:                                                                                                    | Nessuno                                                |                               |                             | Pred             | efinita    |  |  |
| Impostazioni rete                                                                                                    | locale (LAN) -                                         |                               |                             |                  |            |  |  |
| Le impostazioni<br>connessioni rem<br>connessione rer<br>Impostazioni.                                                                                                    | LAN non vengo<br>ote. Per le impo<br>nota, scegliere i | no app<br>ostazio<br>il pulsa | licate alle<br>ni di<br>nte | Impo <u>s</u> ta | azioni LAN |  |  |
| OK Annulla Applica                                                                                                    |                                                        |                               |                             |                  |            |  |  |

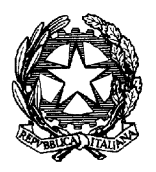

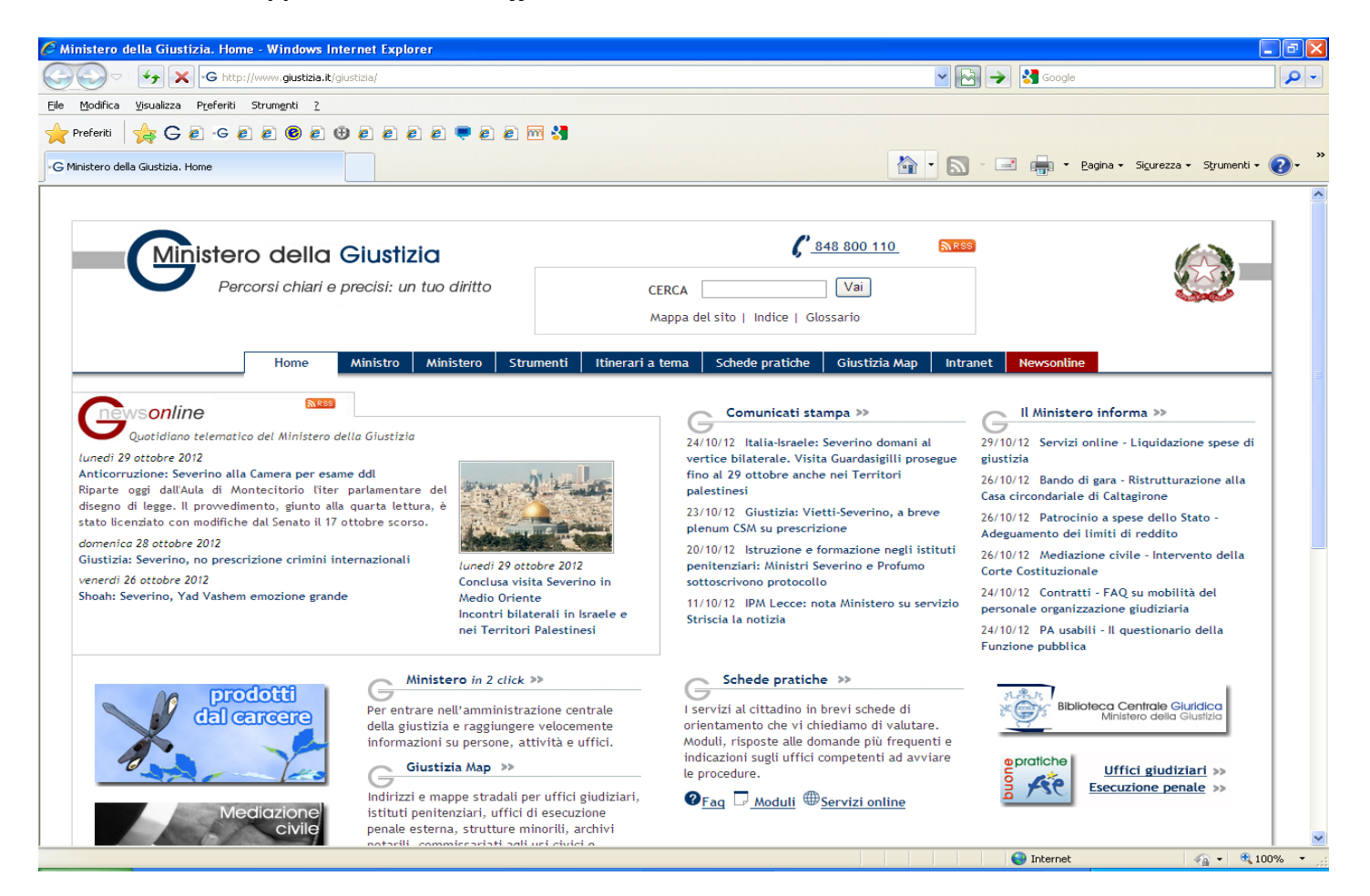

13) Se a questo punto inseriamo nella barra in alto l'indirizzo <u>www.scuolamagistratura.it</u> e diamo l'invio, compare il sito:

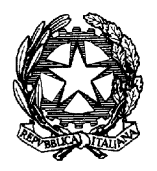

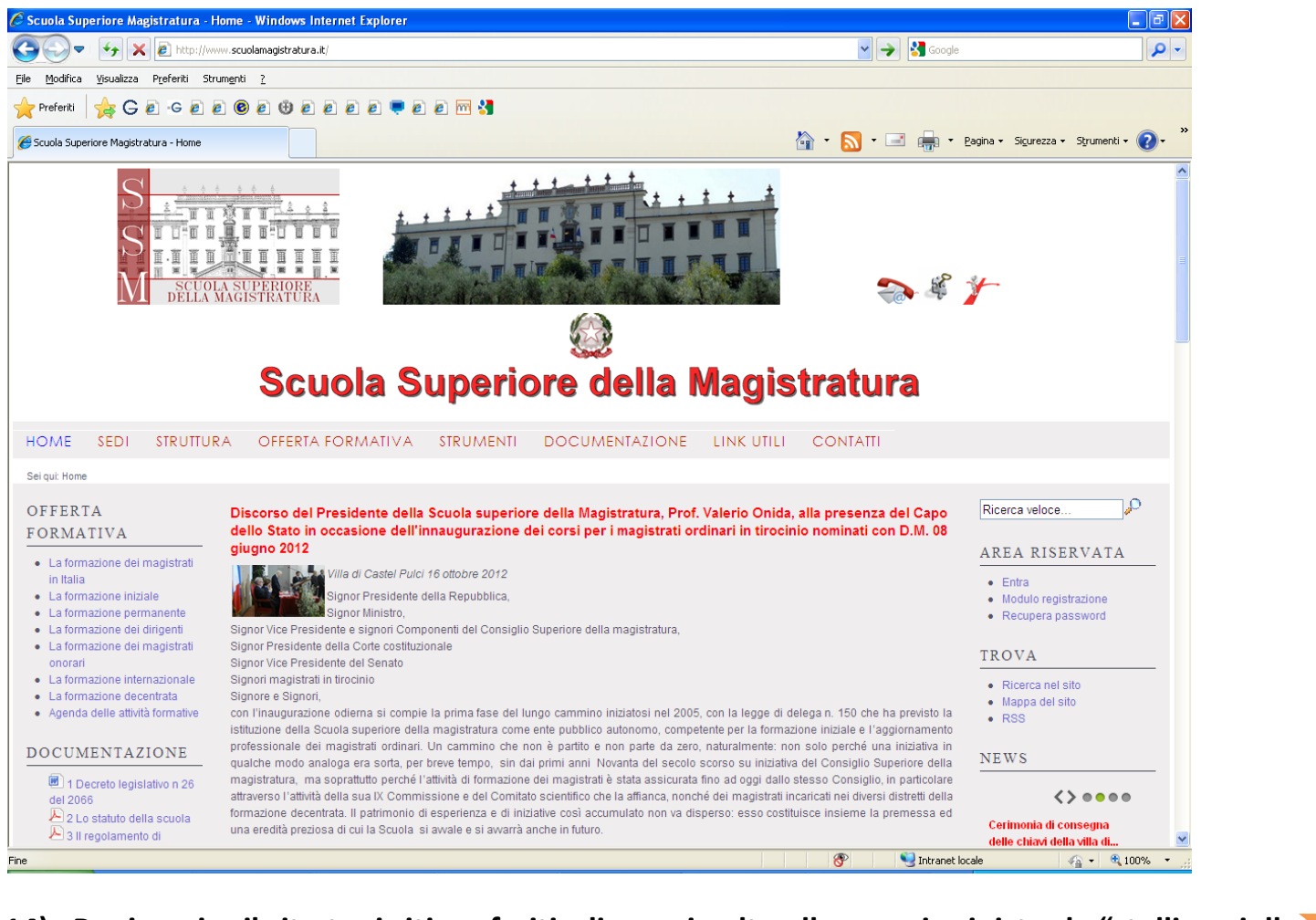

14) Per inserire il sito tra i siti preferiti, cliccare in alto alla propria sinistra la "stellina gialla Preferiti

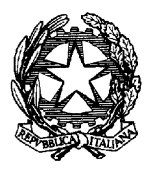

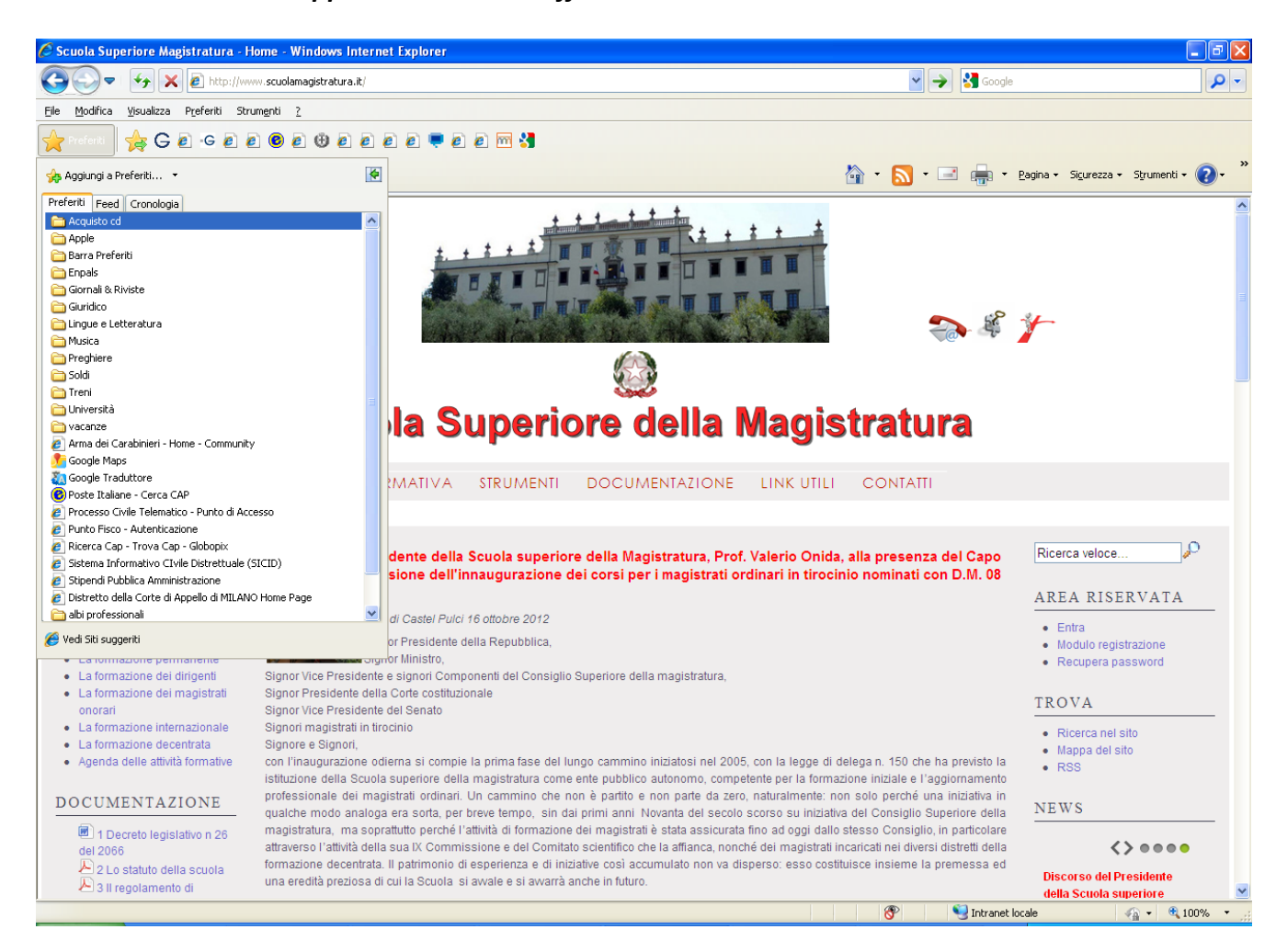

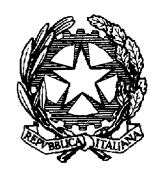

15) Si aprirà un menù a tendina (come sopra) e cliccando su Aggiungi a Preferiti sotto:

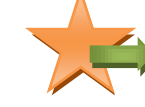

comparirà una finestrella come quella in figura

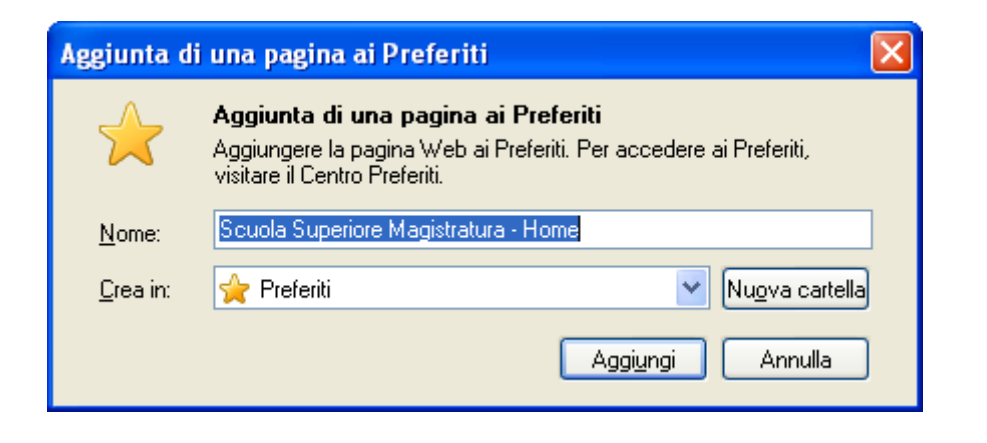

16) A questo punto basta cliccare su "Aggiungi" e la procedura è ultimata.